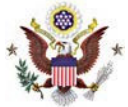

# On-Line Criminal Debt Payments Through Pay.gov

## Summary:

Debtors may make payments towards their criminal debt on-line using Pay.gov. Pay.gov is a secure Government website that allows you to submit payments for your federal debt(s) electronically. Pay.gov is managed by the Department of Treasury, Financial Management Services

# Contact:

Financial Department (605)977-8955

### Procedure:

- 1. Login to Pay.gov using your ID.me or LOGIN.GOV account. If you do not have an ID.me or LOGIN.GOV account, refer to refer to the *Pay.gov Self Enrollment* procedure.
- 2. After logging in, locate the search field on the upper right side of the screen in the navigation bar. Type **South Dakota** in the search box and click *Seach*.
- 3. Your search results screen should bring you to the South Dakota Criminal Debt Form link. To access the form, click on the blue hyperlinked form name.

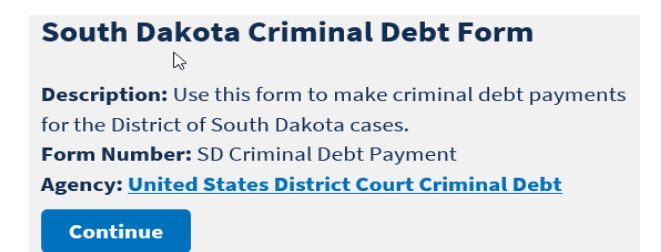

4. Complete the Criminal Debt Payment form. All fields must be completed. To locate your case number, refer to your Debtor Statement or Payment Coupon. If you are unable to locate your court number, please contact the Clerk's Office of the U.S. District Court at (605-977-8955) for further assistance.

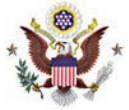

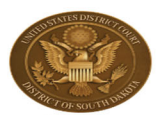

#### United States District Court District of South Dakota Criminal Debt Payment Form

Use this form to make Criminal Debt Payments

| Last Name * Generation           |
|----------------------------------|
| Last Name * Generation           |
| Last Name * Generation           |
| Last Name * Generation           |
| Last Name * Generation           |
| Swenson 🗘                        |
|                                  |
|                                  |
| Case Number * Defendant Number * |
| CR0 99999 999                    |
| mple below)                      |
|                                  |
|                                  |
|                                  |
|                                  |
| ~                                |
| M2                               |
|                                  |
|                                  |
|                                  |
|                                  |
|                                  |
|                                  |
| ast Name *                       |
| Swenson                          |
|                                  |
|                                  |
|                                  |
|                                  |
|                                  |
| Zip Code *                       |
| \$ 57104                         |
| Turne t                          |
|                                  |
| Home                             |
|                                  |
|                                  |
|                                  |

If you require assistance completing this form, please contact the Financial Services Department of the District of South Dakota Clerk of Court Office by calling 605-977-8955.

Criminal Debt Payments made via Pay.gov may only be accepted from individuals who are not prohibited by the terms of their judgment to make payment in this manner.

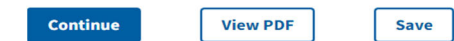

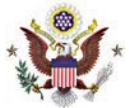

- 5. Enter the payment amount at the bottom of the form.
- 6. After completing the form, click *Continue* to be directed to the payment information page. As an enrolled Pay.gov user, your payment accounts (savings, checking or debit card) will automatically populate. If you have not created a Pay.gov account or have not saved your account information to your profile, you may manually enter this information.
- 7. Users may choose to pay using one of three options, via a bank account (ACH), via plastic card (debit or prepaid card) or via Paypay. Select your payment method and enter your account information.
- 8. If paying by ACH, you may select your payment date, and whether you are making a one-time or recurring (multiple) payments. Payment by debit card or Paypay only allows a user to make a single payment which will post the next business day.
- 9. When payment information has been entered, click *Continue with … Payment*. On the Authorize Payment screen, enter your email address to have a confirmation receipt sent to you.
- 10. Mark the check box authorizing the payment and click *Submit Payment*.
- 11. After payment has been submitted, a *Confirm Payment* screen appears with your Pay.gov Tracking ID. This ID is your receipt number confirming payment.

If you have made an error in submitting your payment, please contact the Clerk's Office of the U.S. District Court at (605)977-8955.